## **How to register on OhioMeansJobs**

## 1.) Open a web browser, search for OhioMeansJobs.com

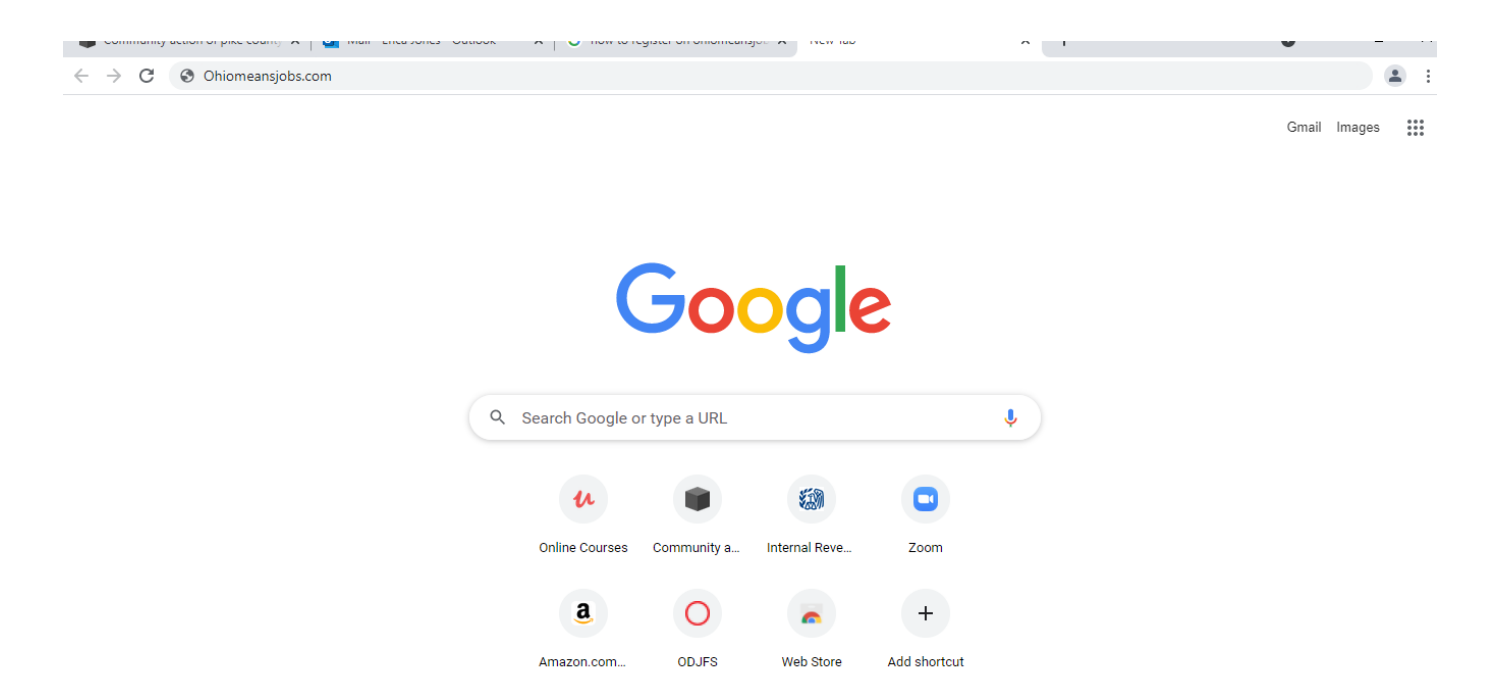

## 2.) When the OMJ Page comes up, select "My Profile" in the right hand corner.

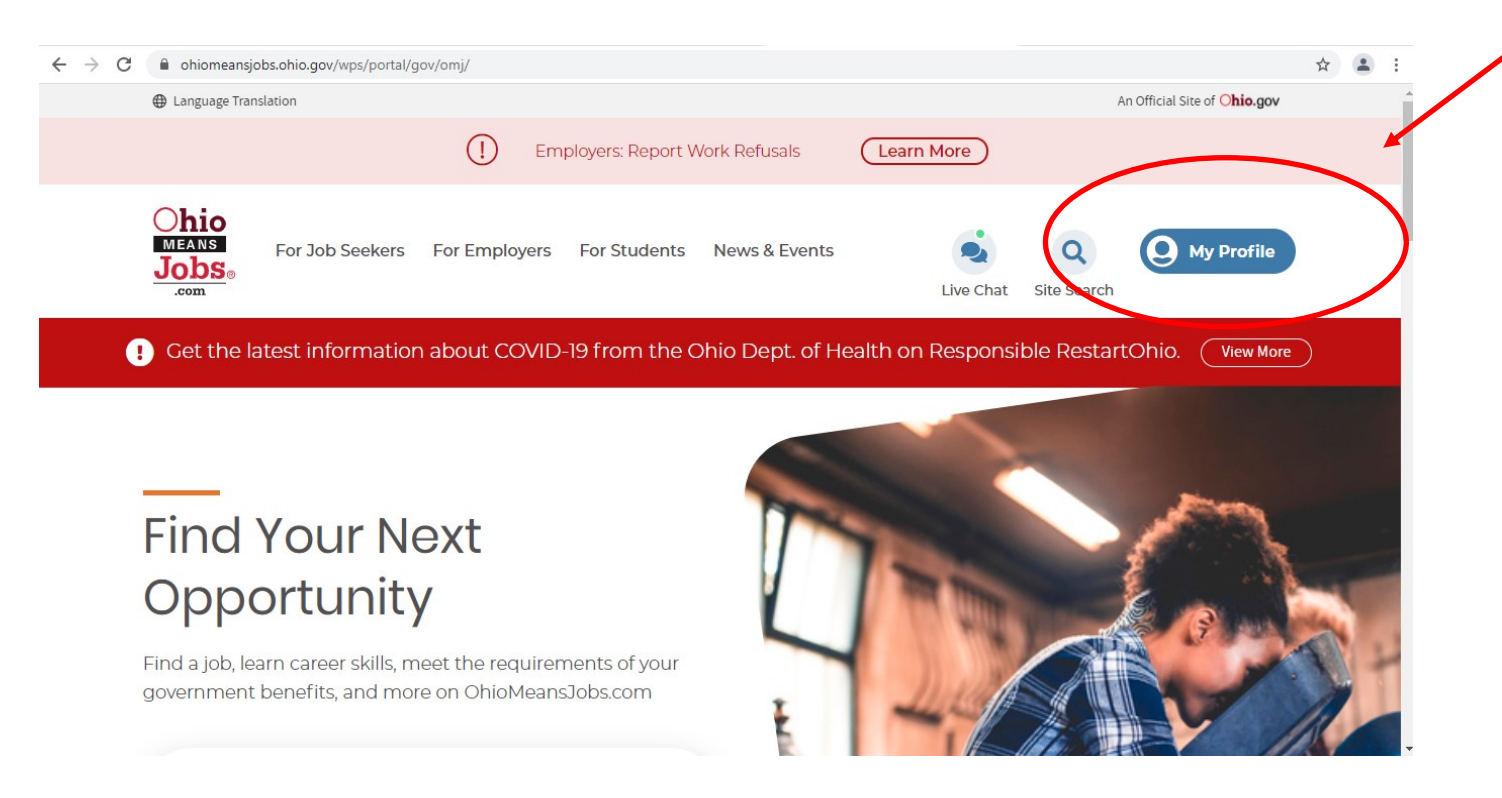

## 3.) The next page brings you to the sign in or sign up options. Under the section for username and password, it says New to OhioMeansJobs, register here.

|   | Enter Job Title Enter Keywords in Enter Job Location OHV                                                                                                    | Search Jobs Search WorkKeys |
|---|----------------------------------------------------------------------------------------------------|-----------------------------|
|   | Please sign in with your email address /<br>username and password in the fields below to<br>continue.                                                                                     |                             |
|   | Username Password                                                                                                    |                             |
|   | Forgot Password?                                                                                                    |                             |
| ( | New to OhioMeansJobs? Register Here If you are an unemployment claimant and this is your first time logging in: Sign in here MY PROFILE GET NEWS FIND A JOB CENTER HELP CENTER CONTACT US |                             |

4.) This will bring up the page to create an account. You must have an email. You will use your email and create your own password. \*\*Note, your password MUST have a capital letter, a lower case letter, a number, and a symbol...@\$&# etc. to meet the requirements.

| Create Accour                                  | nt                                                         |                                                                                                    |           |  |  |  |  |
|------------------------------------------------|------------------------------------------------------------|----------------------------------------------------------------------------------------------------|-----------|--|--|--|--|
| Login & Email                                  |                                                            |                                                                                                    | 0         |  |  |  |  |
| To set up your account, v<br>indicated.        | ve'll need you to enter your login information. You'll use | this information each time you want to log in to OhioMeansJobs. All fields are mandatory unless                        | otherwise |  |  |  |  |
|                                                | Email Address                                              | Reenter Email Address                                                                                                  |           |  |  |  |  |
|                                                |                                                            |                                                                                                    |           |  |  |  |  |
|                                                | Password                                                   | Re-enter Password                                                                                                    |           |  |  |  |  |
|                                                |                                                            |                                                                                                    |           |  |  |  |  |
| I agree to OhioMeansJobs terms and conditions. |                                                            |                                                                                                    |           |  |  |  |  |
| <b>Basic Informatio</b>                        | n                                                          |                                                                                                    | 0         |  |  |  |  |
| Enter your<br>information                      | real name and address here so that your account can        | be serviced by the state of Ohio. When you create a resume, you can choose to hide your person<br>re and Confidential. | al        |  |  |  |  |

Salutation (Optional)

5.) Fill out the fields asking about your information. The fields with the red asterisks \* are required.

6.) Once your account is created it will bring up your profile page.

| For Job Seekers For Employers For Students News & Events                                                                                                    |                                                          | Live Chat Erica Jones                                                                                                    |
|----------------------------------------------------------------------------------------------------|----------------------------------------------------------|----------------------------------------------------------------------------------------------------|
| Enter Job Title Enter Keywords in Enter Job Loo                                                                                                    | cation OH - Search Jobs                                  | Search WorkKeys                                                                                                    |
| Welcome,<br>Erica Jones!<br>Updated: 02/25/2021<br>Edit Your Account                                                                                                    | Take Th                                                  | Email Print                                                                                                    |
| Career Plans                                                                                                    | 0 OF 5 CAREER PLANS                                      | ndar<br>Ng events                                                                                                    |
| What do you want to be? First, select a career path. Then we'll<br>help you create a career plan with a series of activities that<br>work towards accomplishing your career goals.<br>Create A Career Plan | You don'<br>calendar<br>deadline<br>custom (<br>View Cal | 't have any events scheduled in your<br>. Visit the Events page or schedule<br>is for career activities in your own<br>Career Plan.<br>lendar |

7.) There are multiple categories listed on your profile page. Scroll through the page and you will find where to add your resume, the practice work keys test, the target salary, the career profile, and many others.

|       |                       | Resumes                                                                                                    |
|-------|-----------------------|----------------------------------------------------------------------------------------------------|
| SCORE | COMPLETION DATE       | Get noticed by employers with a active<br>resume! Upload your resume or create a<br>one so employers can easily find you.                     |
|       | 6/12/2020             | Create Resume                                                                                                    |
|       | 5/8/2020              | Upload Resume                                                                                                    |
|       | 4/22/2020             | Avoid Scams                                                                                                    |
|       | 4/22/2020             |                                                                                                    |
|       | 4/21/2020             | Cover Letters<br>0 OF MAXIMUM 5 LETTERS<br>Create your cover letters in advance and<br>be ready for new opportunities.<br>Create cover Letter |
|       | SCORE<br><br><br><br> | SCORE         COMPLETION DATE            6/12/2020            5/8/2020            4/22/2020            4/22/2020            4/22/2020         |

8.) On the resume section you can save up to 5 resumes on your OMJ account.

9.) The assessments tests are the practice work keys tests. You can retake them as many times as you need to improve your scores.

10.) Lifestyle Calculator may also be referred to as the "Budget Calculator" that will show you what income you need to make in order to pay your bills based on your current expenses.

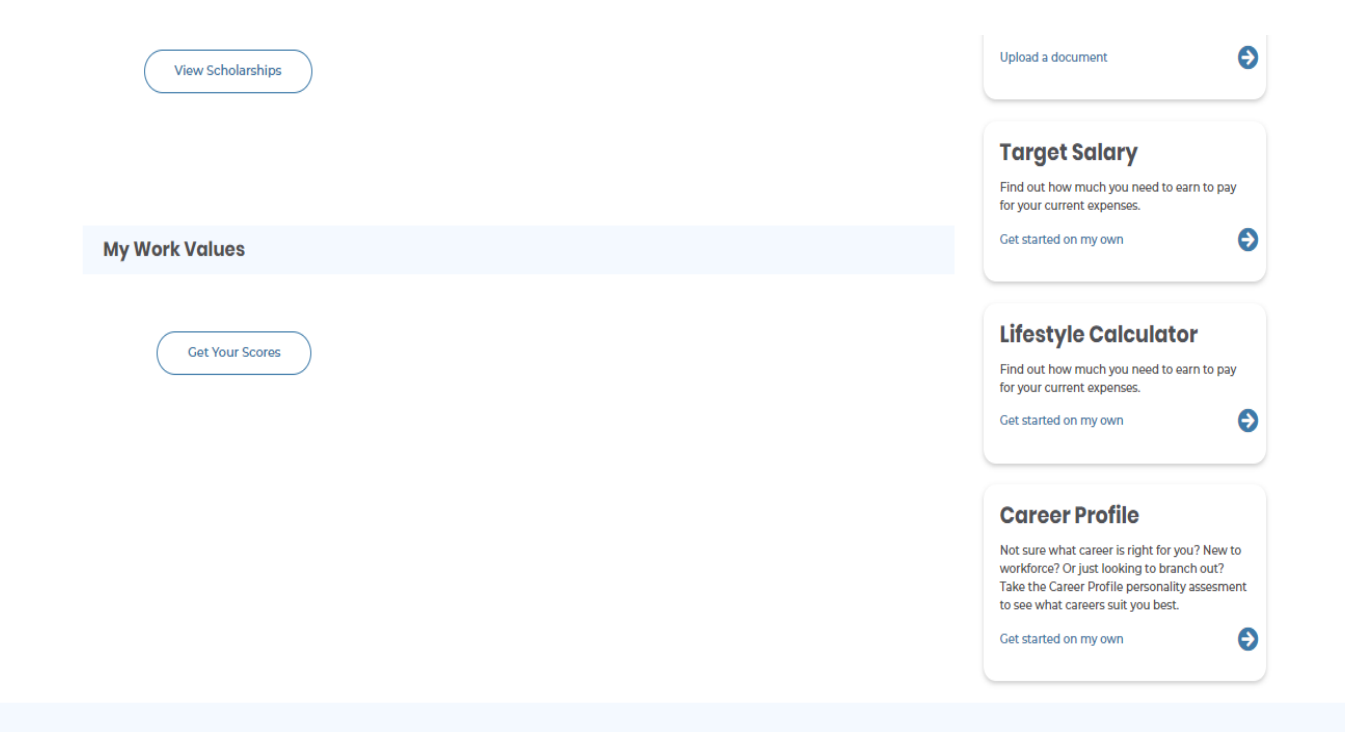

11.) The Career Profile will assess your likes and dislikes and show you what category you score the highest in based on your answers. It will also give you a list of careers that match your highest results.